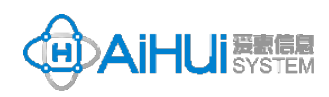

本操作手册仅适用于医疗设备调研(医工云服云招采平台)。

## **供应商调研信息平台** 《医院流程化系统标准指南》

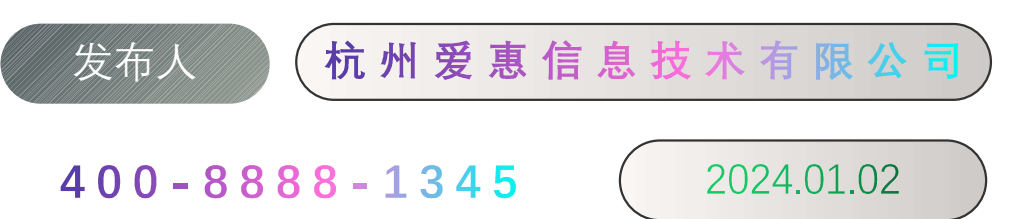

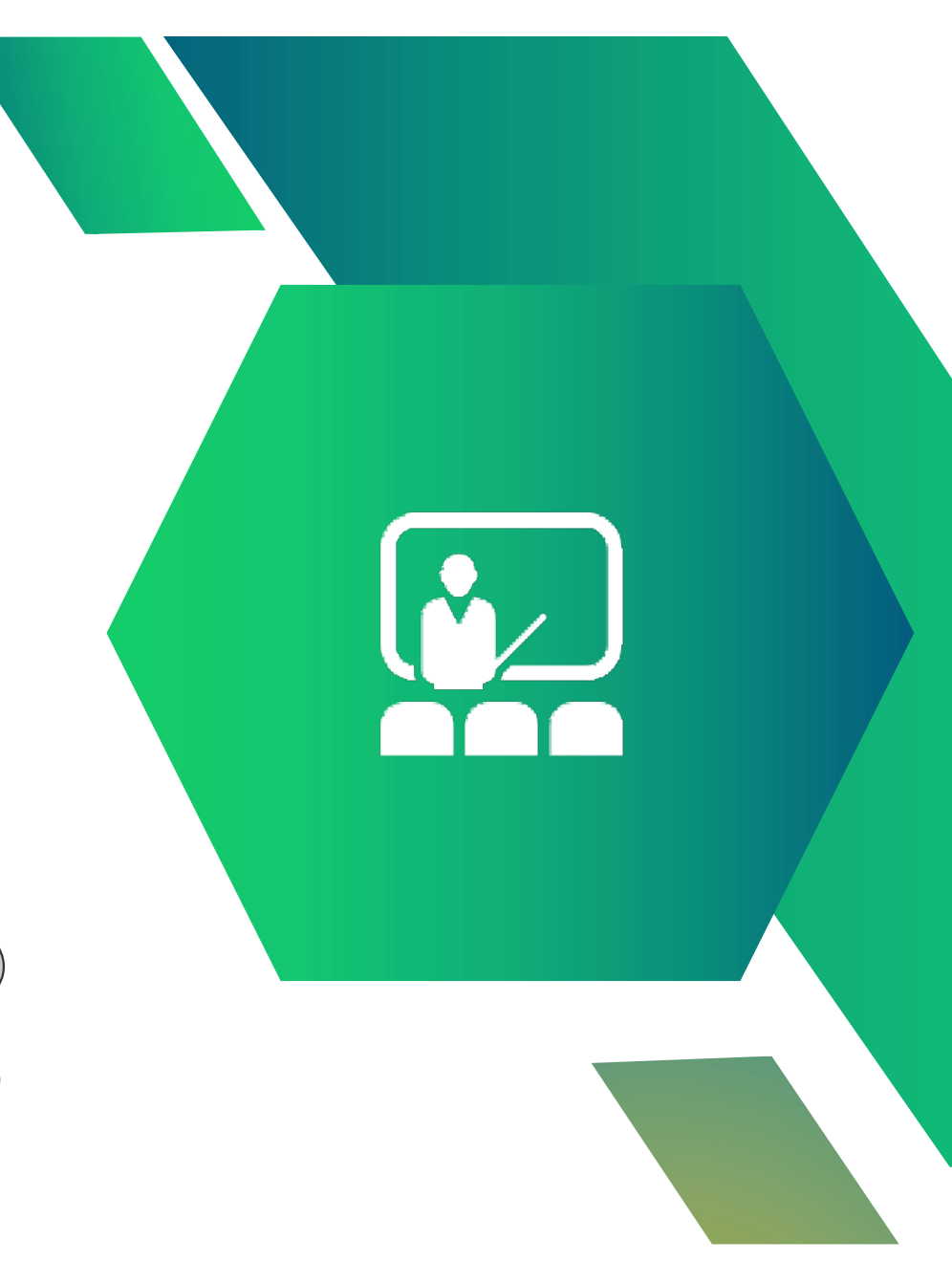

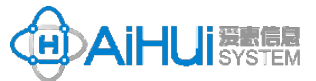

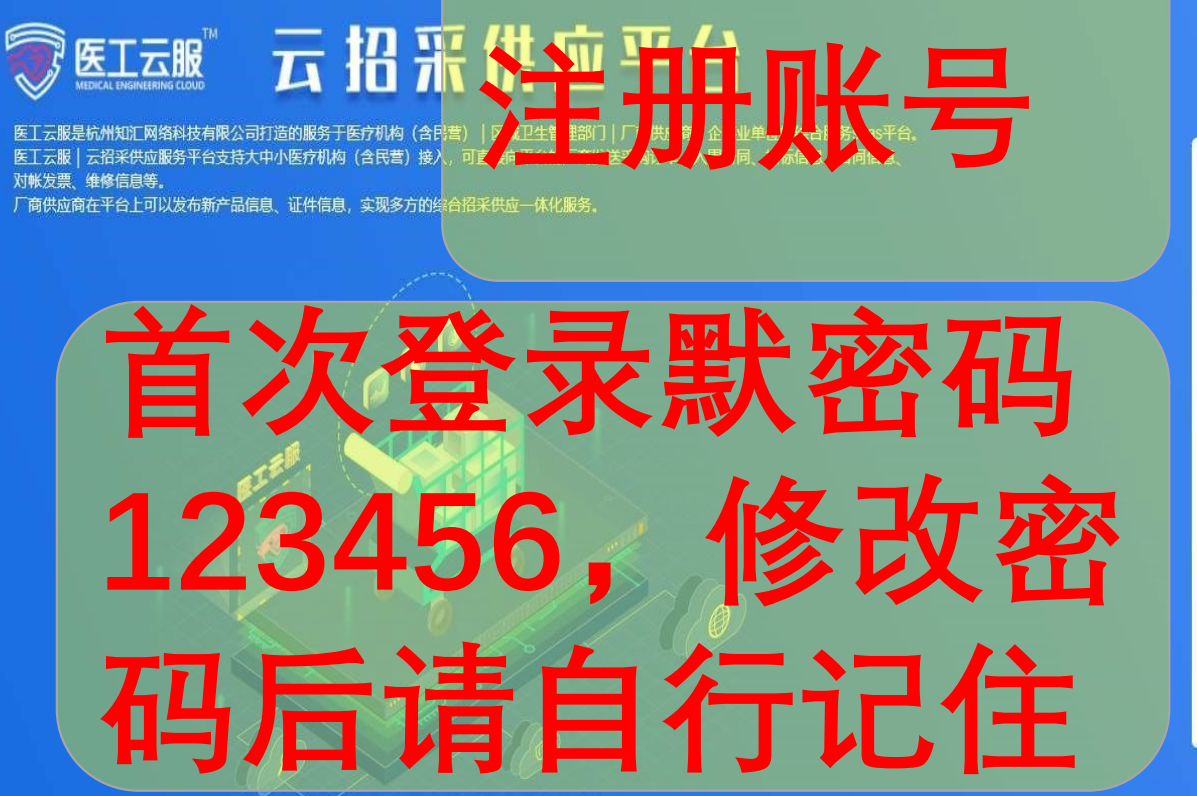

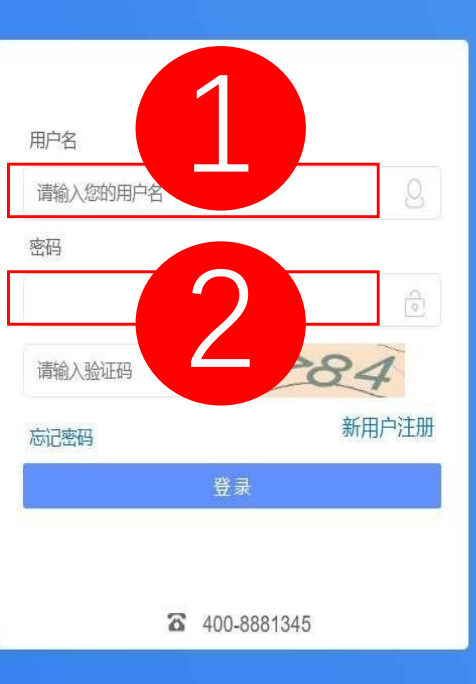

技术支持 ©杭州知汇网络科技有限公司

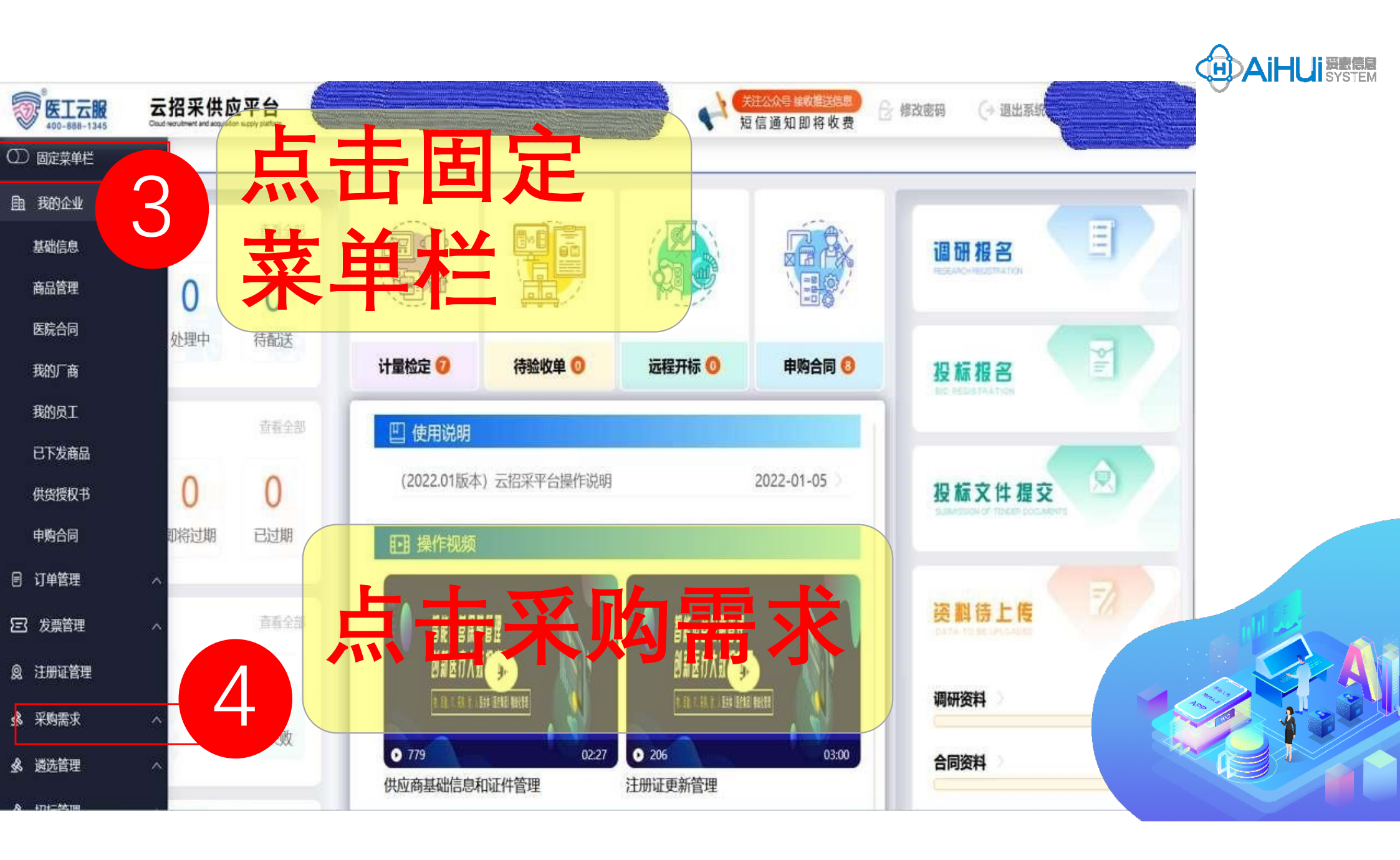

| 45 Ca | 5招米供应- | ¥台·          | 库存初始 TEST000 | 00000000001 |        | ▲ 短信                                        | 通知即将          | 被妻 3 修改密码 (→ 退出系                 | 统  | <b>(</b> ) 成都 |
|-------|--------|--------------|--------------|-------------|--------|---------------------------------------------|---------------|----------------------------------|----|---------------|
|       | 主页     | 市场調研×        |              |             |        |                                             |               |                                  |    |               |
| ^     | 快速搜索:  | 请输入项目名称,项目联系 | 長人, 项目唯一码等   | 所属          | 医院:    |                                             |               | <ul><li>Q, 调研状态:</li></ul>       | 5  | 1 占参          |
| ~     | 序号     | 调研单位         | 项目各称         | 编研状态        | 联系人/电话 | 参与编研开始结束时间                                  | 参与状态          | 项目唯一码                            | 操作 | 入响应           |
|       | 1 1 1  | 成都市第五人民医院    | 阅试           | 正在爛研        | admin  | [2024-01-24 00:00:00 ~ 2024-01-31 23:59:59] | 已参与           | 5B19FD4DAEC84B9B9F22C12DC78FD475 | 参与 |               |
| ~     | 2      | 成都市第五人民医院    | 床旁便携式彩超      | 正在调研        |        | [2024-01-25 00:00:00 ~ 2024-01-31 23:59:59] | 未参与           | 75B329FF5A9843AB9F81795F0D8EC24F | 参与 |               |
|       | 3      | 成都市第五人民医院    | 阅试           | 调研完成        | admin  | [2024-01-15 11:38 ~ 2024-01-16 11:38]       | 日参与           | 45DD17FEAA1141988875E0DC0A62859A | 参与 |               |
|       | 4      | 成都市第五人民医院    | AAA          | 调研完成        | 武者     | [2023-12-07 17:05 ~ 2023-12-28 17:05]       | 8 <b>\$</b> 5 | 3D7CB54789E449A09137EF535A957304 | 参与 |               |
| ^     | 5      | 成都市第五人民医院    | 则试编研08       | 正在爛研        | admin  | [2023-12-07 10:24 ~ 2023-12-30 10:24]       | 已参与           | 8850E6101F004C6F882CD7858687D06C | 参与 |               |
|       | 6      | 成都市第五人民医院    | 侧试编研07       | 正在调研        | admin  | [2023-12-07 10:13 ~ 2023-12-30 10:13]       | 日参与           | BFA3666FA7834CD8BBA6BE4781948B9C | 参与 |               |
|       | 7      | 成都市第五人民医院    | 創試網研08       | 正在调研        | admin  | [2023-12-05 16:57 ~ 2023-12-30 16:57]       | 日参与           | 0F5A80F44389498D99BF6285CACED6A5 | 参与 |               |
| ^     | 8      | 成都市第五人民医院    | 劉斌續研05       | <b>视研终止</b> | admin  | [2023-12-05 18:10 ~ 2023-12-30 18:10]       | 894           | CCB5B13148EF40219D156D015978AD4C | 参与 |               |
| ~     | 9      | 成都市第五人民医院    | 则试调研5        | 调研完成        | admin  | [2023-10-26 14:30 ~ 2023-10-31 14:30]       | 已参与           | E7E5DB0B81E54B56A283372B7F58D07C | 参与 |               |
|       | 10     | 成都市第五人民医院    | 测试调研3        | 调研完成        | admin  | [2023-10-26 13:28 ~ 2023-10-31 13:28]       | 已参与           | 4EA086DC132242BE9EE03AE7727D7D66 | 参与 |               |
| ×     | 11     | 成都市第五人民医院    | 變試調研2        | 正在煽研        | admin  | [2023-10-25 11:01 ~ 2023-10-27 11:01]       | 日参与           | C309FDDD67EF4FC7B17F2D5DFCCA04   | 参与 |               |
|       | 12     | 成都市第五人民医院    | 则试           | 正在调研        | admin  | [2023-08-24 10:45 ~ 2023-08-31 10:46]       | **            | 443DF84C7CE1488B8647179F8D5F9960 | 参与 |               |
|       |        |              |              |             |        |                                             |               |                                  |    |               |
| ^     |        |              |              |             |        |                                             |               |                                  |    |               |
| ~     |        |              |              |             |        |                                             |               |                                  |    | -             |
| ~     |        |              |              |             |        |                                             |               |                                  |    |               |
|       |        |              |              |             |        |                                             |               |                                  |    |               |
| ^     |        |              |              |             |        |                                             |               |                                  |    |               |

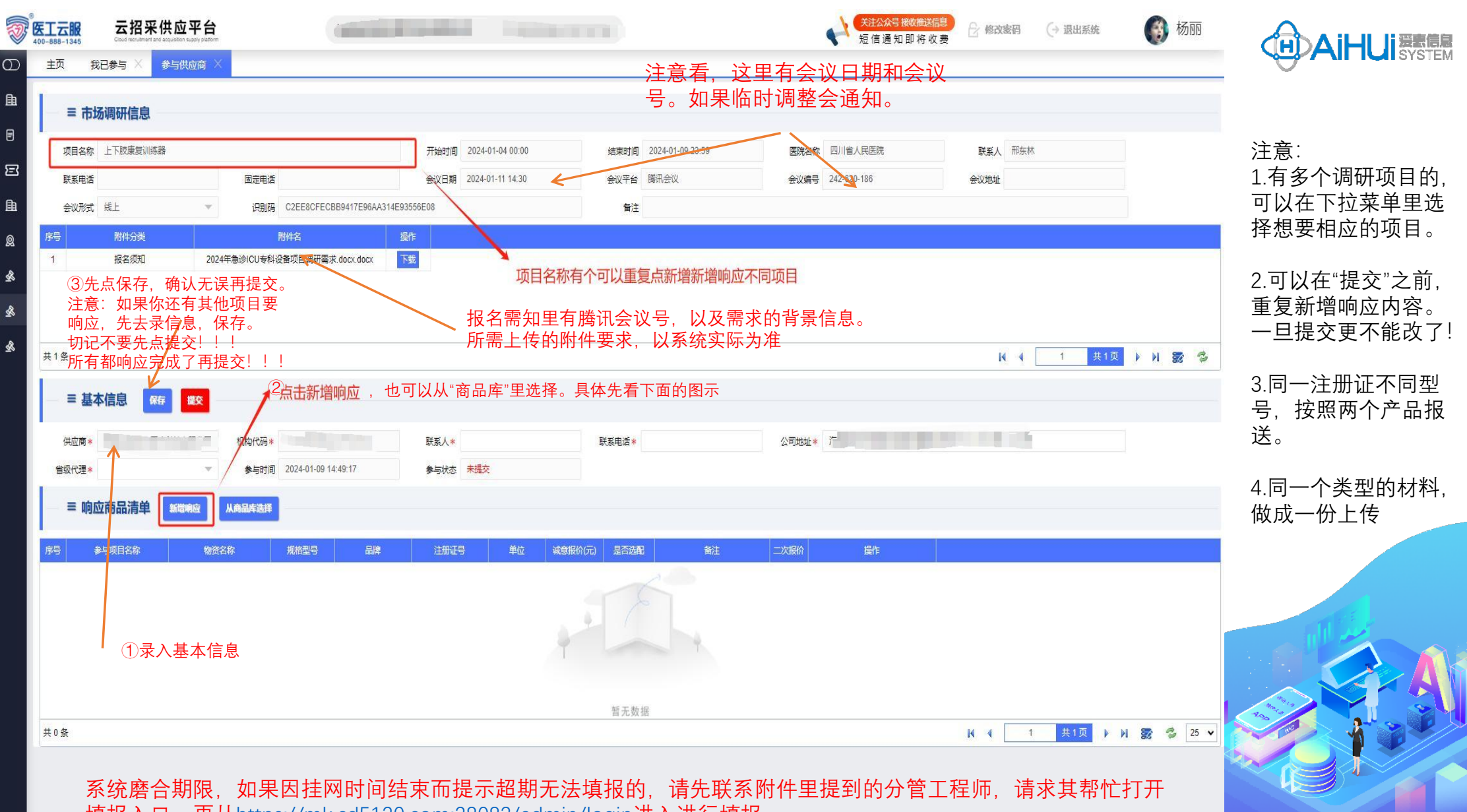

填报入口。再从<u>https://mk.cd5120.com:28083/admin/login</u>进入进行填报

| 工元服         云招采供应平台           0-888-1345         Cool incoment and adjustion labely pattorn           主页         我已参与 × 参与供应商 × 我的响应商品 × | -                  |                               | ★注公众号拨数推送信息<br>短信通知即将收费 修改密码 → 退出系统   |            |
|----------------------------------------------------------------------------------------------------|--------------------|-------------------------------|---------------------------------------|------------|
|                                                                                                    |                    | 保存    关闭                      |                                       |            |
| <b>★参与项目名称</b> : 请选择 ▼                                                                                                    |                    |                               |                                       | 注:         |
| = 注册证信息                                                                                                    |                    |                               |                                       | 1.附件上传需要信息 |
| *有无注册证: 🖲 有 🗌 元                                                                                                    |                    |                               |                                       | 传          |
| *产品名称: 与产品医疗器械注册证:产品名称:或其它正式文书中对应信息一致                                                                                                    | 规格型号:              | 与产品医疗器械注册证型号规格"或其它正式文书中对应信息一致 | *生产厂商: 与产品医疗器械注册证注册人名称"或其它正式文书中对应信息一致 |            |
| *注册证编号: 与产品医疗器械注册证 (含备案证) 对应信息一致                                                                                                    | *证起始时间:            | 与产品医疗器械注册证或其它正式文书中对应信息一致      | ★ #证结束时间: 与产品医疗器械注册证或其它正式文书中对应信息一致    | *          |
| *适用范围预期用 与产品医疗器械注册证适用范围/预期用途"或其它正式文书中对应信息一致                                                                                              |                    |                               |                                       |            |
| = 报价信息                                                                                                    |                    |                               |                                       |            |
| 是否涉及国际招标: 🗸                                                                                                    | *中标后最快交付时          |                               | *报价 (元):                              |            |
| 免费质保期(年):                                                                                                    | 间(天):<br>*保修备注:    |                               |                                       |            |
|                                                                                                    |                    |                               | ₩ 报价只能写数字,不能写数字加文字                    |            |
|                                                                                                    |                    |                               |                                       |            |
| ②如果不涉及,应当追写"",否则无法提交<br>②仅限填写影响价倍的关键硬件、软件。                                                                                               |                    |                               |                                       |            |
| 序号 主要配置名称 规格型号 数量 单位 单价(元) 总价(元)                                                                                                    | 备注                 |                               |                                       |            |
|                                                                                                    |                    |                               |                                       |            |
|                                                                                                    |                    |                               |                                       |            |
|                                                                                                    |                    |                               |                                       |            |
|                                                                                                    |                    |                               |                                       |            |
| * 安装调试费用: 如不涉及,请填写0 * 使用期间能源管理 如不涉及,请填写0<br>费用:                                                                                          | <b>★废弃处置费用:</b> 如不 | 涉及, 请填写0 *移机费用: 如不涉及, 请填写0    | *网络接入费用: 如不涉及,请填写0                    |            |
| ☆ 产品信息                                                                                                    |                    |                               |                                       |            |

|                                 |                     | 我的响应商品 ×            |                            |                           | ★注公众号 嵌收推送信<br>短信通知即将收款 | ● 合 總政案码 (→ 退出系统<br>費        | 6        | Aihui Zate                         |
|---------------------------------|---------------------|---------------------|----------------------------|---------------------------|-------------------------|------------------------------|----------|------------------------------------|
| ▲<br>已<br>〕<br>▲<br>◆安装明试费用: \$ | 如不涉及,清慎写0           | *使用期间能源管理 如不涉及,诸镇写0 | * <b>废弃处置费用:</b> 如不涉及,请填写0 | * <b>移机费用:</b> 如不涉及, 请慎写0 | ★网络接入费用: 如不涉及, 请读写0     |                              |          | 注:<br>1.附件上传需要信息<br>资料填完,保存后上<br>传 |
| ( 在只信白                          | 1                   | <b>婁用:</b>          |                            |                           |                         | 24 U U U 20<br>裁算 预造 旋转 - 編編 |          |                                    |
|                                 | 5                   |                     |                            |                           |                         |                              |          |                                    |
| *市场同类产品参数对                      | 村照表: 十 点击上传         |                     |                            | *产品彩页资料: 十 点击上            |                         |                              |          |                                    |
| *产品技术                           | <b>术参数: 十</b> 点击上传  |                     |                            | 省内同级医院销售业绩: 十 点击上         | <b>†</b>                |                              |          |                                    |
| 响应附件列表                          | E LANA              |                     |                            |                           | 1                       | 附件上传需基础资料填完才可                | 可以上传     |                                    |
| 序号 业传标志                         | 5 上传 <mark>动</mark> | 附件美型 文件名称           | 割件大小 操作                    |                           |                         |                              |          |                                    |
|                                 |                     |                     |                            |                           |                         |                              |          |                                    |
|                                 | 1 这~                | 个不管它                |                            | 请先保存调应物资信息再上传附件           |                         |                              |          |                                    |
|                                 |                     |                     |                            |                           |                         |                              |          |                                    |
| 共0条                             |                     |                     |                            |                           |                         | 14 4 <u>1</u> 共1页            | ► N 28 3 |                                    |
| — 本院销售情况                        | 3 新增行 副除行           | → 本院销               | 售情况,有就如实填写,没               | 有就新增行用"/"填写               |                         |                              |          |                                    |
| 序号                              | 科室名称                | 來跑時间 (价值(元)         |                            |                           |                         |                              |          |                                    |
|                                 |                     |                     |                            |                           |                         |                              |          |                                    |
|                                 |                     |                     |                            |                           |                         |                              |          |                                    |
|                                 |                     |                     |                            |                           |                         |                              |          |                                    |
|                                 |                     |                     |                            |                           |                         |                              |          |                                    |

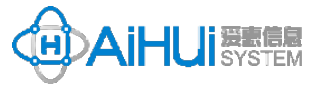

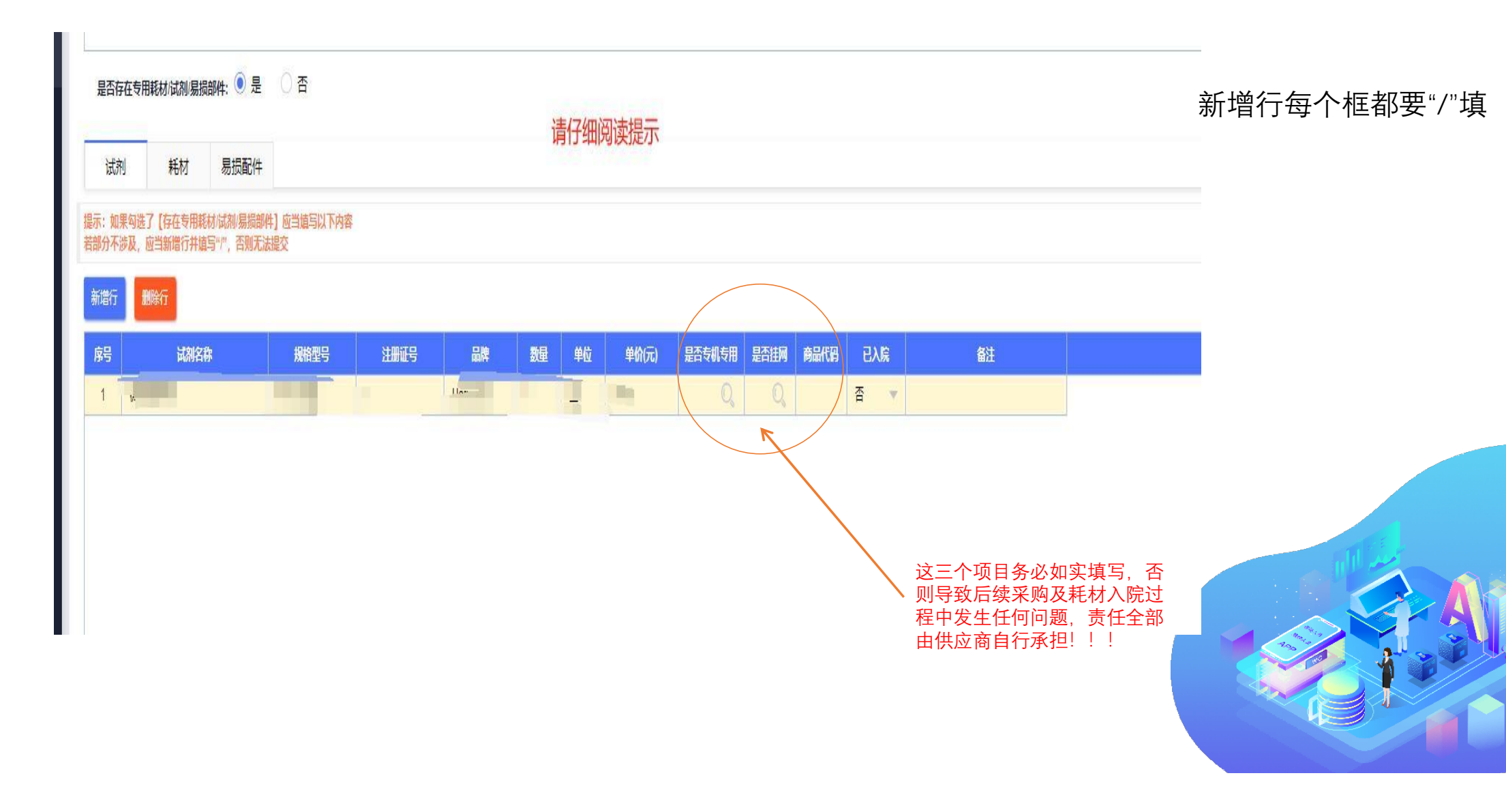

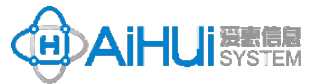

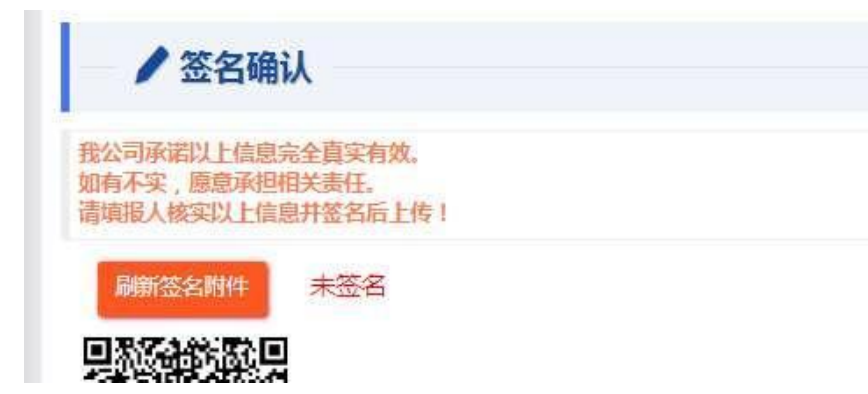

<sub>注:</sub> 1.签名需刷新后,在用手 机微信扫码签名

## 2.签名是签自己的名字, 不是公司名字!

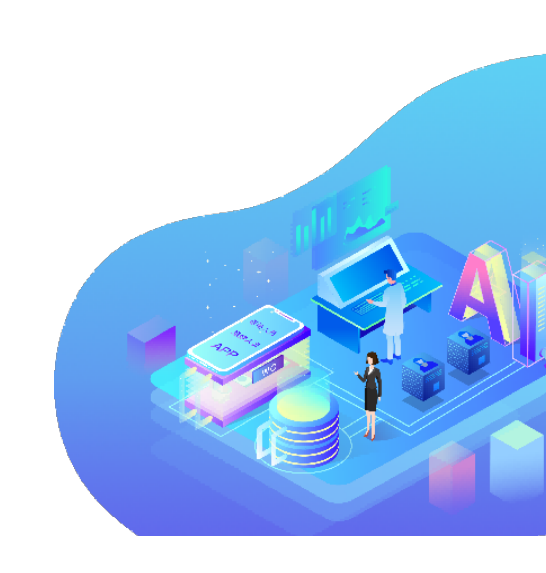

| 祖名称              | 连续性血液争化设备  |              |                         | 开始时间      | 2024-01-03 00:00 | 结束时间  | 2024-01-09 23:59 | 医院名称 | 四川省人民医院     | 联系人      | 邢东林                   |             |     |
|------------------|------------|--------------|-------------------------|-----------|------------------|-------|------------------|------|-------------|----------|-----------------------|-------------|-----|
| <del>(</del> 系电话 |            | 固定电话         |                         | 会议日期      | 2024-01-11 08:30 | 会议平台  | 腾讯会议             | 会议编号 | 330-500-440 | 会议地址     |                       |             |     |
| 议形式              | 线上         | ▼ 识别码        | 28623B242342478B8AF08DC | 9EAF2CD19 |                  | 备注    |                  |      |             |          |                       |             |     |
|                  | 附件分类       |              | 附件名                     | 操作        |                  |       |                  |      |             |          |                       |             |     |
|                  | 11000000   |              | 1.1993/1996             |           |                  |       |                  |      |             |          |                       |             |     |
|                  | 报名须知       | 2024年重症医学中心考 | 科设备项目调研需求 docx docx     | 天義        |                  |       |                  |      |             |          |                       |             |     |
|                  | 报名质知       | 2024年重位医学中心考 | 科设备项目调研索大 dock dock     | 茂         |                  |       |                  |      |             | K        | <ul> <li>1</li> </ul> | <u></u> 共1页 |     |
| 三基本              | 报名领知<br>信息 | 2024年重位医学中心考 | 科设备项目调研需求 docx docx     | 陵         |                  |       |                  |      |             | K        | 1                     | 共1页         | ¥ ) |
| · 基本             |            | 2024年重位医学中心考 | 科设备项目调研要求 docx docx     | ₩<br>×    |                  | 联系电话。 |                  | Arm  |             | K<br>-tk | 4 <u>1</u>            | <u></u> 共1页 |     |

注: 1.参与状态显示已 提交,则说明报名 成功 2.一定要注意,提 交前是可以修改响 应内容和新增响应 项目,提交后无法 修改响应的项目信 息、和新增响应项 目

关于二次报价

见以下操作流程操作

| ← → C                        | <u>•</u> =• | mk.cd5120 | ).com:28083/admin/ind | ex.html;JSES | SIONID=9defdc26-4e | de-4ffc-995b-e6                 | 0b3495271f     |         | ବ                             | . 🛧 🔲 💄 重新启动                     | 动即可更新 :                               |
|------------------------------|-------------|-----------|-----------------------|--------------|--------------------|---------------------------------|----------------|---------|-------------------------------|----------------------------------|---------------------------------------|
| <b>ETZB</b>                  | Z           | 招采供应      | 平台                    | 库存初始         | TEST0000000000000  |                                 |                | いた      | 122众号 集政推送信息<br>信 通 知 即 将 收 费 | (→ 退出系统                          | 3五院测试                                 |
| ◯ 折叠菜単栏                      |             | 主页        | 市场调研 × 我已参与 ×         |              |                    |                                 |                |         |                               |                                  |                                       |
| 自我的企业                        | ^           | 快速搜索      | : 请输入项目名称,项目联系人       | 项目唯一码等       | AFI                | 寓医院:                            |                |         | Q. 参与状态:                      | Ŧ                                | 清空 搜索                                 |
| 🗟 订单管理                       | ^           | 序号        | 度明单位                  | 编研状态         | 项目各称               | 参与时间                            | \$ <b>与</b> 状态 | 编研联系入电话 | 参与编码开始结束时间                    | 项目唯一码                            | · · · · · · · · · · · · · · · · · · · |
|                              |             | 1         | 成都市第五人民医院             | 正在堰研         | 则试                 | 2024-01-24 11:11:               | 提交资料           | admin   | 2024-01-24 00:00:00           | 5B19FD4DAEC84B9B9F22C12DC78FD475 | 无需调整                                  |
|                              | Ŷ           | 2         | 成都市第五人民医院             | 调研完成         | 侧试                 | 2024-01-15 11:39                | 摄交资料           | admin   | 2024-01-15 11:38              | 45DD17FEAA1141988875E0DC0A82859A | 无需调整                                  |
| <b>泉 注册证管理</b>               |             | 3         | 成都市第五人民医院             | 调研完成         | AAA.               | 2023-12-07 17:11                | 提交资料           | 設書      | 2023-12-07 17:05              | 3D7CB54789E449A09137EF535A957304 | 无需调整                                  |
| ▲ 商品库管理                      |             | 4         | 成都市第五人民医院             | 正在课研         | 阅试编研08             | 2023-12-07 10:28                | 建交二次投价         | admin   | 2023-12-07 10:24              | 8850E8101F004C6F882CD7B586B7D08C | 先许调整百里                                |
| φφ Maharres.                 | ^           | 5         | 成都市第五人民医院             | 正在调研         | 间试调研07             | 2023-12-07 10.14                | SEX 27         | adrim   | 2023-12-07 10:13              | BFA3666FA7834CD8BBA6BE4781948B9C | 无需调整                                  |
| ₽ 消息中心                       |             | 8         | 成都市第五人民医院             | 正在调研         | 側试網研08             | 2023-12-05 16:59                | 等待建立           | admin   | 2023-12-05 16:57              | 0F5A60F44389496D99BF6285CACED6A5 | 无需调整                                  |
| 俞 左自答簿                       | 2           | 7         | 成都市第五人民医院             | 调研完成         | 间试调研05             | 2023-12-05 1 <mark>6</mark> :10 | 等待提交           | admin   | 2023-12-05 16:10              | CCB5B13148EF40219D156D015978AD4C | 无需调整                                  |
| C, IP20BVF                   | <u> </u>    | 8         | 成都市第五人民医院             | 调研完成         | 創試編研5              | 2023-10-26 14:33                | 提交资料           | admin   | 2023-10-26 14:30              | E7E5DB0B61E54B56A283372B7F58D07C | 无需调整                                  |
| 《 道法管理                       | ^           | 8         | 成都市第五人民医院             | 调研完成         | 與试蠣研3              | 2023-10-28 13:29                | 提交二次报价         | admin   | 2023-10-26 13:28              | 4EA086DC1322428E9EE03AE7727D7D66 | 允许调整配置                                |
| ▲ 采购需求                       | Ý           | 10        | 成都市第五人民医院             | 正在現研         | 總试場研2              | 2023-10-25 11:38                | 提交资料           | admin   | 2023-10-25 11:01              | C309FDDD67EF4FC7B17F2D6DFCCA04   | 无需调整                                  |
| 市场调研 我已参与                    |             | ÷.        |                       |              |                    |                                 |                | 「方電」    | <b>再担六二次把</b> 必的市,            | 5:#++                            |                                       |
| ▲ 招标管理                       | ^           |           |                       |              |                    |                                 |                | 作品      | 安旋义——八叔川的丹                    | <b></b>                          |                                       |
| 血医院管理                        | ^           |           |                       |              |                    |                                 |                |         |                               |                                  |                                       |
| @ <u><u><u>5</u>5689</u></u> | ~           |           |                       |              |                    |                                 |                |         |                               |                                  |                                       |
|                              |             | 共 10 条    |                       |              |                    |                                 |                |         | 14                            | (1 共1页 ) 別 😨                     | 50 🗸                                  |

| 顾目名称       | 连续性血液净化设备                    |               |                                     | 开始时          | 町 2024-01-03 00:00   | 结束时间                                  | 2024-01-09 23:59                                                                                                    | 医院名称          | 四川省人民医院     | 联系人  | 耶东林     |              |
|------------|------------------------------|---------------|-------------------------------------|--------------|----------------------|---------------------------------------|----------------------------------------------------------------------------------------------------|---------------|-------------|------|---------|--------------|
| 系电话        |                              | 固定电话          |                                     | 会议日期         | g 2024-01-11 08:30   | 会议平台                                  | 腾讯会议                                                                                                    | 会议编号          | 330-500-440 | 会议地址 |         |              |
| 以形式        | 线上                           | ▼ 识别码         | 28623B242342478B8AF08I              | DC9EAF2CD19  |                      | 备注                                    |                                                                                                    |               |             |      |         |              |
|            | 附件分类                         |               | 财件名                                 | 慢作           |                      |                                       |                                                                                                    |               |             |      |         |              |
|            | 报名须知                         | 2024年重症医学中心专利 | 料设备项目调研需求.docx.doc>                 | 下载           |                      |                                       |                                                                                                    |               |             |      |         |              |
|            |                              |               |                                     |              |                      |                                       |                                                                                                    |               |             | К    | ↓ 1 共1页 |              |
|            |                              |               |                                     |              |                      |                                       |                                                                                                    |               |             | К    | 1 共1页   | ) N 3        |
| : 基本       | S信息 #软二次#                    | Kr.           |                                     |              |                      |                                       |                                                                                                    |               |             | K    | ▲ 1 共1页 | ) ) <b>3</b> |
| :基本        | 5信息 #文=次#                    |               |                                     |              | 1                    |                                       |                                                                                                    | - 202         |             | K    | ▲ 1 共1页 | ► >1 35      |
| = 基本       | 5 <b>信息   <sup>我</sup></b> 在 | K/            | 2024-01-05 14:59:45                 | <b>参</b> 与状态 | 5 未過交二次撥价            |                                       |                                                                                                    | × 700         |             | K    | ▲ 1 共1页 |              |
| ·基本<br>"理* | 5信息 <u>単文次8</u><br>香         |               | 2024-01-05 14:59:45<br>配置方案         | 奏与伏尔         | 5 未過交二次撥价            |                                       |                                                                                                    | a 700         |             | K    | ▲ 1 共1页 | ► H 37       |
|            | S信息 較二次和<br>否<br>Z商品清单       |               | 2024-01-05 14:59 45<br>配置方案<br>规格型号 | ●与状:<br>品牌   | 5 未過交二次撥价<br>注册证号 单位 | · 《剪服价元) 景                            | 百趣                                                                                                    |               |             | N    | ▲ 1 共1页 |              |
|            |                              |               | 2024-01-05 14:59 45<br>配置方案<br>     | 参与状:         | 5 未過交二次撥小<br>注册延号 单位 | · · · · · · · · · · · · · · · · · · · | A matrix and a matrix and a | <br>元次服化<br>无 |             |      | ▲ 1 共1页 |              |

 $\odot$ 

≞

肁

Ξ

|                | 置方案            |                     |                   |          |       |                            | ×  |
|----------------|----------------|---------------------|-------------------|----------|-------|----------------------------|----|
|                | 王// 35         |                     | ניי בלאיורוינוואנ |          |       |                            |    |
|                |                |                     |                   |          |       |                            |    |
| 报              | 价调整 -          | <u>.</u>            |                   |          |       |                            |    |
| 3              | *二次报价          |                     |                   | *二次报价时间  |       |                            | ~  |
|                | 备注             | 1 在弹窗中做二次           | <b>农报价操作后,</b> 像  | 存提交      |       |                            |    |
|                |                |                     |                   | - S JALO |       |                            |    |
|                |                |                     |                   |          |       |                            | ~  |
|                |                |                     |                   |          |       |                            |    |
| -              | See See See    |                     |                   |          |       |                            |    |
| AC             | 直啊整            | _                   |                   |          |       |                            |    |
| £              |                |                     |                   |          |       |                            |    |
| 新增行            | 6 删除           | ភ                   |                   |          |       |                            |    |
| 新增行<br>序号      |                | 配置名称                | 规格型号              | 数量 单位    | 单价(元) | 总价(元)                      | 备注 |
| 新增行<br>序号<br>1 | 行 删除<br>曲液净化。  | 配置名称<br>登留          | 规格型号              | 效量 单位    | 单价(元) | <del>总价(元)</del><br>       | 备注 |
| 新增行<br>序号<br>1 | 行 删除者<br>血液净化药 | 配置名称<br>配置名称<br>CG备 | 规格型号              | 数量 单位    | 单价(元) | <del>总价(元)</del><br>20000  | 备注 |
| 新增行<br>序号<br>1 | 行 删除者<br>血液净化药 | の<br>配置名称<br>2番     | 规格型号              | 数量 单位    | 单价(元) | <del>总价(元)</del><br>20000  | 备注 |
| 新增行<br>序号<br>1 | 行 删除者<br>血液净化药 | 存<br>配置名称<br>2番     | 规格型号              | 数量 单位    | 单价(元) | <del>总价(元)</del><br>20000  | 备注 |
| 新增行<br>序号<br>1 | ⑦ 删除 ● 血液/争化炎  | 研<br>配置名称<br>2番     | 规格型号              | 数量 单位    | 单价(元) | <del>ጄ</del> ው(元)<br>20000 | 备注 |

## 关于超期补报

1.在系统录入信息,可以提交至市场信息库(具体方法如下) 2.另外需自己线下联系工程师,确定是否允许线上讲解,并确认是否需要把电子版资料发给工程师

| -              | S 四川省医学                     | 科学院-四川  | 省人民IX       | 🕘 DU-2L(                      | ÐÂ)(1).pdf | ×        | 🕘 EI:          | 云服-招采平      | 台      | × Ø          | 成都市第五人民 | 医院      | ×   +       |       |        |        |    |                            |               |        |      |       |     | - c |
|----------------|-----------------------------|---------|-------------|-------------------------------|------------|----------|----------------|-------------|--------|--------------|---------|---------|-------------|-------|--------|--------|----|----------------------------|---------------|--------|------|-------|-----|-----|
| ÷              | → C (                       | z zhwis | ys.com/admi | n/index.hti                   | ml         |          |                |             |        |              |         |         |             |       |        |        |    |                            |               |        |      |       | ∞ ☆ |     |
| 3              | <b>医工云服</b><br>400-888-1345 | Z       | 招采供         | 应平台<br>sition supply platform | ŧ          |          | 国药招            | 空股元和华       | 盛 (成都) | 科技股份有        | 限公司     | 9151010 | 05582610326 | Э     |        |        | 44 | <del>关注公众号接</del><br>短信通知日 | 如推送信息         | 🔓 修改處在 | ı (ə | 退出系统  | (   | t 💽 |
| •              | 折叠菜单栏                       | 10 固    | 定菜单栏页       | 市场调                           | 研業我        | 記参与 ×    | 参与供            | 应商 ×        | 申购合同   | ) × 医隙       | ian X   | 商品导入    | × 任务中4      | 1 × 4 | 基础信息 × | 产品发布 > | ¢. |                            |               |        |      |       |     |     |
| <b>6</b> 1     | 我的企业                        | ~       | 产品名         | 5称:                           |            |          | 规格型制           | 号:          |        |              | 注册证号:   |         |             | 4     | 三产厂家:  |        |    | 品牌                         | :             |        |      |       |     | 清空  |
| <b>∃</b> ĭ     | 订单管理                        | ^       | 国产/进        | ±口: 全部                        | 5          | ~        | 产品大多           | 类: 全部       |        | ×            | 发布状态:   | 全部      |             | Ψ.    |        |        |    |                            |               |        |      |       |     |     |
| E              | 发票管理                        |         | 新增产         | ×∺ <b>4</b> {                 | 点新增产品      |          |                | 01010-0000- |        | 1005-1000-10 | 847     |         |             |       |        | 1      |    |                            | Sector Sector |        |      |       |     |     |
| Ba I           | 医疗设备管理                      | 2       | 选择医疗设       | <b>洛管理</b>                    | 态 产品名称     | <u>7</u> | , <del>,</del> | 规格型号        |        | 注册证          | 3       |         | 生产厂家        |       | 品牌     |        | 产地 | 国产/进口                      | 产品大多          | 操作     |      |       |     |     |
| ŕ              | 品发布                         | 8       | 点产品发布       |                               |            |          |                |             |        |              |         |         |             |       |        |        |    |                            |               |        |      |       |     |     |
| Q 7            | 主册证管理                       |         |             |                               |            |          |                |             |        |              |         |         |             |       |        |        |    |                            |               |        |      |       |     |     |
| <b>&amp;</b> ₹ | 采购需求                        | ^       |             |                               |            |          |                |             |        |              |         |         |             |       |        |        |    |                            |               |        |      |       |     |     |
| <u>≰</u> 8 ∄   | 沼标管理                        | ^       |             |                               |            |          |                |             |        |              |         |         |             |       |        |        |    |                            |               |        |      |       |     |     |
| & ŭ            | 進进管理                        | ^       |             |                               |            |          |                |             |        |              |         |         |             |       |        |        |    |                            |               |        |      |       |     |     |
|                |                             |         |             |                               |            |          |                |             |        |              |         |         |             |       | $\sim$ |        |    |                            |               |        |      |       |     |     |
|                |                             |         |             |                               |            |          |                |             |        |              |         |         |             | 1     |        |        |    |                            |               |        |      |       |     |     |
| 9              |                             |         |             |                               |            |          |                |             |        |              |         |         |             |       |        | 4      |    |                            |               |        |      |       |     |     |
|                |                             |         |             |                               |            |          |                |             |        |              |         | 1       |             |       |        |        |    |                            |               |        |      |       |     |     |
|                |                             |         |             |                               |            |          |                |             |        |              |         |         |             |       |        |        |    |                            |               |        |      |       |     |     |
|                |                             |         |             |                               |            |          |                |             |        |              |         |         |             | 暂无数排  | 居      |        |    |                            |               |        |      |       |     |     |
|                |                             |         |             |                               |            |          |                |             |        |              |         |         |             |       |        |        |    |                            |               |        |      |       |     |     |
|                |                             |         |             |                               |            |          |                |             |        |              |         |         |             |       |        |        |    |                            |               |        |      |       |     |     |
|                |                             |         |             |                               |            |          |                |             |        |              |         |         |             |       |        |        |    |                            |               |        |      |       |     |     |
|                |                             |         |             |                               |            |          |                |             |        |              |         |         |             |       |        |        |    |                            |               |        |      |       |     |     |
|                |                             |         |             |                               |            |          |                |             |        |              |         |         |             |       |        |        |    |                            |               |        |      |       |     |     |
|                |                             |         | 共0条         |                               |            |          |                |             |        |              |         |         |             |       |        |        |    |                            |               | I4 4   | 1    | 共1页 ▶ | NS  | 8 3 |
|                |                             |         |             |                               |            |          |                |             |        |              |         |         |             |       |        |        |    |                            |               |        |      |       |     |     |

|                                           |         |                                                                                                    |           |                                         |          |           |            |        |            | 19 14 54                               |       |     | - |                           |
|-------------------------------------------|---------|----------------------------------------------------------------------------------------------------|-----------|-----------------------------------------|----------|-----------|------------|--------|------------|----------------------------------------|-------|-----|---|---------------------------|
| 主页 市场调研 🛛                                 | 我已参与 ×  | 参与供应商 🗙                                                                                                    | 申购合同 ×    | 医院合同                                    | × 商品导入 × | 任务中心 ×    | 基础信息 × 产   | 品发布 ×  | 新增产品 ×     |                                        |       |     |   | _                         |
| 基本信息保存                                    |         |                                                                                                    |           |                                         |          |           |            |        |            |                                        |       |     |   |                           |
|                                           | *产品名称   | <b>卢产品医疗器械注册证</b>                                                                                                    | "产品名称"或其它 | 正式文书中对应信题                               | 急一致      | *产品通用名    |            |        | *品牌        | Q,                                     |       |     |   | <u>、</u>                  |
|                                           | *生产厂家   | 与产品医疗器械注册证                                                                                                    | "注册人名称"或其 | 它正式文书中对应(                               | 言息一致 🤅   | *国产/进口    | 国产         | v      | 产地         | Q                                      | *产品大类 | 请选择 | v |                           |
| <b>V</b>                                  | *药监分类   |                                                                                                    | Q *E      | 定资产分类                                   | C        | *采购品目分类   |            | Q, ł   | 推荐使用科室 请选择 | v                                      | 风险等级  |     |   |                           |
| 医工 <u></u><br>MEDICAL MONTESSIONALS GLOUD | 产品简介    |                                                                                                    |           |                                         |          |           |            |        |            |                                        |       |     |   |                           |
|                                           |         |                                                                                                    |           |                                         |          |           |            |        |            |                                        |       |     |   | 一 开厂 m 反 仰 乔<br>一 五 上 尖 左 |
| + 漆加图片                                    |         |                                                                                                    |           |                                         |          | A.        |            |        |            |                                        |       |     |   | <u> </u>                  |
| 供应商 漆加                                    |         | 1000 million (1000 million (10 |           |                                         |          |           |            | 1      |            |                                        |       |     |   |                           |
| 序号 公司名称                                   | 联系人     | 联系方式 联                                                                                                    | 额方式2      | 联系邮箱                                    | 销售区域     | 首级总       | 代理 技术工程师人数 | 到场维修响应 | 时间 指定医院    | 「「「」「」「」「」」「」」「」」「」」「」」「」」「」」「」」」「」」」「 | 操作    |     |   |                           |
|                                           |         |                                                                                                    |           |                                         |          | + La      |            |        |            |                                        |       |     |   |                           |
| 注册证 维护 无需注                                | 册证 🗌    |                                                                                                    |           |                                         |          |           |            |        |            |                                        |       |     |   |                           |
| 注册证名称                                     |         | 注册证号                                                                                                    |           |                                         | 有效日期     |           | 适用范围/预期/   | 用途     |            |                                        |       |     |   |                           |
| 规格型号 添加                                   |         |                                                                                                    |           |                                         |          |           |            |        |            |                                        |       |     |   |                           |
| 附件资料标配清单                                  | 选配清单  易 | 损配件 专用耗材                                                                                                    | 专用试剂      | 规格型号                                    | 添加 (注:添加 | 前请先保存产品的基 | 基本信息)      |        |            |                                        |       |     |   |                           |
| ■ 序号 规格型号                                 | 附件类型    | 附件名称                                                                                                    |           | 100000000000000000000000000000000000000 | 附件大小 附件描 | 述量        | 作          |        |            |                                        |       |     |   |                           |
|                                           |         |                                                                                                    |           |                                         |          |           |            |        |            |                                        |       |     |   |                           |
|                                           |         |                                                                                                    |           |                                         |          |           | 2          |        |            |                                        |       |     |   |                           |
|                                           |         |                                                                                                    |           |                                         |          |           | 6          |        |            |                                        |       |     |   |                           |
|                                           |         |                                                                                                    |           |                                         |          | 1         |            |        |            |                                        |       |     |   |                           |
|                                           |         |                                                                                                    |           |                                         | -        |           | -          |        |            |                                        |       |     |   |                           |
|                                           |         |                                                                                                    |           |                                         |          |           |            |        |            |                                        |       |     |   |                           |
|                                           |         |                                                                                                    |           |                                         |          |           |            |        |            |                                        |       |     |   |                           |
|                                           |         |                                                                                                    |           |                                         |          |           |            |        |            |                                        |       |     |   | -                         |

|   |       |    |    |       |  |     |  | 1.状态显示i<br>发布,则显<br>提交成功 |
|---|-------|----|----|-------|--|-----|--|--------------------------|
|   | 注册证号: |    |    | 生产厂家: |  | 品牌: |  |                          |
| w | 发布状态: | 全部 | w. |       |  |     |  |                          |

| 产品 | 品名称:  |     |            | 规格型号 | 3:    |      | 注册证号:                |    | 生                | 产厂家:  |   |    | 品牌:  |      |    |  |
|----|-------|-----|------------|------|-------|------|----------------------|----|------------------|-------|---|----|------|------|----|--|
| 国产 | ≠/进口: | 全部  | Ψ.         | 产品大类 | 4: 全部 | v    | 发布状态:                | 全部 | . ¥              |       |   |    |      |      |    |  |
| 新  | 增产品   |     |            |      |       |      |                      |    |                  |       |   |    | _    |      |    |  |
|    | 序号    | 状态  | 产品名称       | 规    | 相型号   | 注册证书 | 3                    |    | 生产厂家             | 品牌    | 1 | 产地 | 国产进口 | 产品大类 | 操作 |  |
|    | 1     | 已发布 | 血气、血氣、电解质和 | 代谢物  |       | 国标注题 | <u>#</u> 20192221680 |    | 雷度米特医疗设备 (上海) 有限 | 限 雪度米 | 特 |    | 国产   | 检验类  | 作废 |  |
|    |       |     |            |      |       |      |                      |    |                  |       |   |    |      |      |    |  |
|    |       |     |            |      |       |      |                      |    |                  |       |   |    |      |      |    |  |

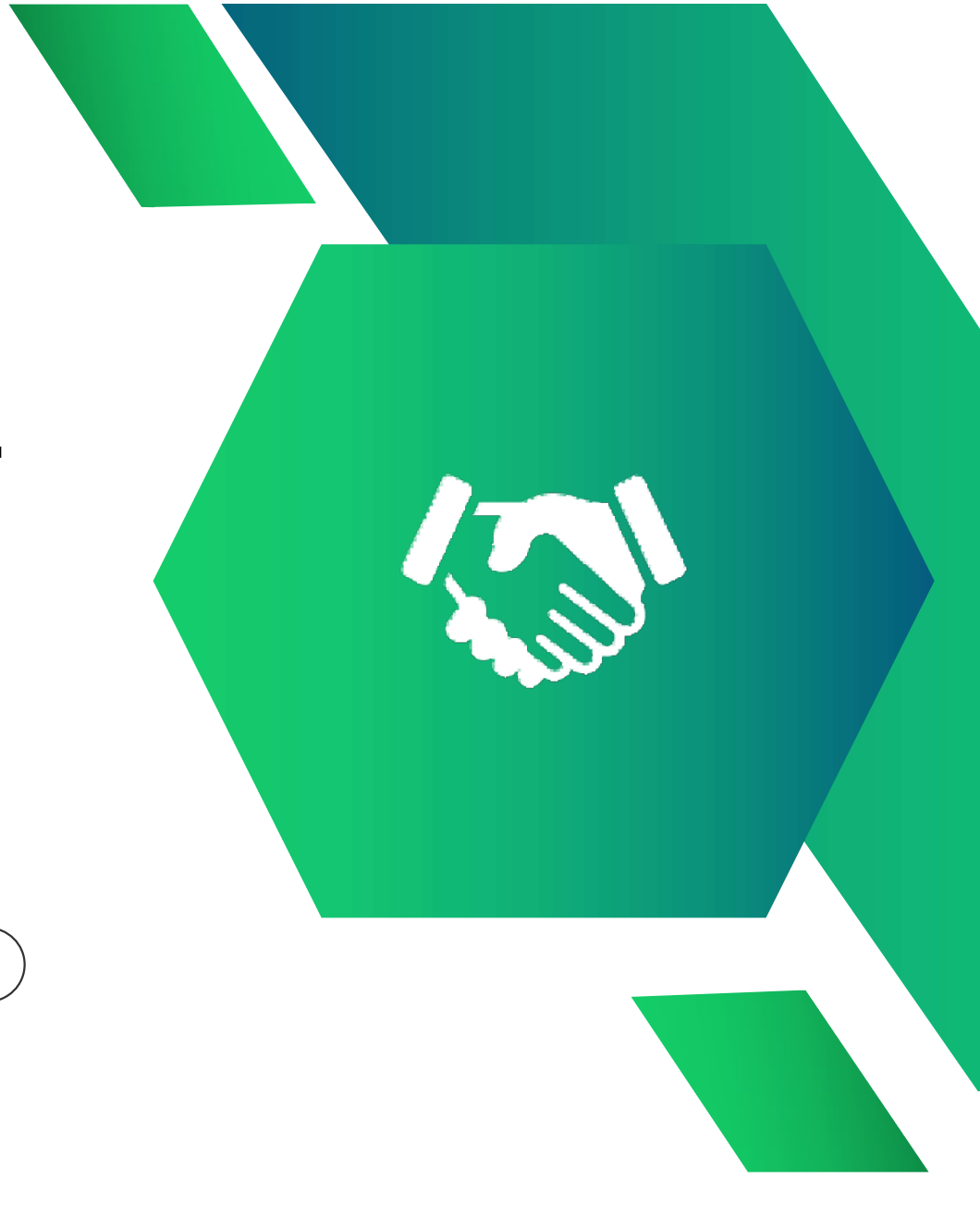

## 谢谢观看

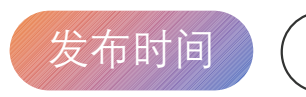

2024.1.10